# **ПРОГРАММНЫЙ КОМПЛЕКС** ЗАРПЛАТА – КС

Начисления резерва на оплату отпусков

2022

# Рассылка расчетных листков из программы «Зарплата-КС».

# Оглавление

| Введение                                   | 2 |
|--------------------------------------------|---|
| Назначение                                 | 2 |
| Подготовка к работе                        | 3 |
| Начисления сумм резерва на оплату отпусков | 4 |

#### Начисления резерва на оплату отпусков в программе «Зарплата-КС».

#### Введение

Создание резервов на оплату отпусков своих сотрудников предусмотрено как нормативно-правовыми актами по бухгалтерскому учету, так и нормами налогового законодательства.

Резерв отпусков создается, чтобы равномерно учитывать расходы в течение года (ст. 324.1 НК РФ).

Основной нормативный документ – Положение по бухгалтерскому учету «Оценочные обязательства, условные обязательства и условные активы» (ПБУ 8/2010), утвержденный приказом Минфина РФ от 13 декабря 2010 г. №167н (с изменениями и дополнениями).

Порядок формирования резерва на оплату отпусков устанавливается учреждением в рамках формирования учетной политики в соответствии с пунктом 302.1 Инструкции №157н «Об утверждении единого плана счетов бухгалтерского учета для органов государственной власти (государственных органов), органов местного самоуправления, органов управления государственными внебюджетными фондами, государственных наук, государственных (муниципальных) учреждений и инструкции по его применению».

ПБУ содержит общие рекомендации по созданию оценочных резервов. Резерв на отпуска показывает величину обязательств перед работниками по оплате отпусков. Учреждения сами решают, на какую из отчетных дат формировать резерв на отпуска. Допустимы варианты, когда резерв на отпуска создают:

- - на последнее число каждого месяца;
- - на последний день отчетного квартала;
- - ежегодно на 31 декабря.

Выбранный метод учреждение закрепляет и утверждает в приказе по учетной политики.

### Назначение

В ПК Зарплата-КС сумма резерва рассчитывается в режиме «Начисления резерва на оплату отпусков».

Режим находится в меню навигатора Расчеты\Начисления резерва на оплату отпусков.

Режим позволяет:

- рассчитывать сумму резерва в разрезе сотрудников;
- детализировать суммы расчета;
- детализировать остатки дней отпуска.

## Подготовка к работе

Начислить сумму резерва можно двумя способами:

- по остаткам неиспользованных дней отпуска;
- по графику отпусков.

Для расчета по остаткам неиспользованных дней отпуска необходимо:

• в штатном расписании по всем должностям заполнить поле «Количество дней основного отпуска» и «Количество дней дополнительного отпуска»;

• если есть неиспользованные дни отпуска с предыдущего года, заполнить документ «Остатки неиспользованных отпусков» в разрезе каждого вида отпуска (очередного, дополнительного). Документ находится в ПК Кадры-КС в меню навигатора Настройки\Остатки неиспользованных отпусков.

Для расчета резерва по графику отпусков необходимо заполнить график отпусков на текущий год. График отпусков находится в ПК Кадры-КС в меню навигатора Документы\Графики отпусков.

| 🏿 🕅 Гр                                                                                                    | рафик | си отпуское | з (редактирование)               |                                |                            |                             |                          |  |  |  |  |
|----------------------------------------------------------------------------------------------------|-------|-------------|----------------------------------|--------------------------------|----------------------------|-----------------------------|--------------------------|--|--|--|--|
| Ном                                                                                                    | iep 1 |             | от 16 декабря 2021 г Комментарий |                                |                            |                             |                          |  |  |  |  |
| Пермод         2022 ⊕         1. Проект           □         □         □         □         □         □         □         □         □         □         □         □         □         □         □         □         □         □         □         □         □         □         □         □         □         □         □         □         □         □         □         □         □         □         □         □         □         □         □         □         □         □         □         □         □         □         □         □         □         □         □         □         □         □         □         □         □         □         □         □         □         □         □         □         □         □         □         □         □         □         □         □         □         □         □         □         □         □         □         □         □         □         □         □         □         □         □         □         □         □         □         □         □         □         □         □         □         □         □         □         □         □ |       |             |                                  |                                |                            |                             |                          |  |  |  |  |
|                                                                                                    |       | Таб.№       | ФИО сотрудника                   | Должность                      | Вид отпуска П              | риказ <i>Начало отпуска</i> | Конец отпуска 🔷          |  |  |  |  |
| Þ                                                                                                    |       | 31          | Балыбердина Любовь Вениаминов    | на Уборщик служебных помещений | Ежегодный отпуск           | 15.04.2022                  | 30.04.2022               |  |  |  |  |
|                                                                                                    |       | 75          | Суворов Анатолий Михайлович      | Машинист (кочегар) котельной   | Ежегодный отпуск           | 23.04.2022                  | 30.04.2022               |  |  |  |  |
|                                                                                                    |       | 75          | Суворов Анатолий Михайлович      | Машинист (кочегар) котельной   | Ежегодный отпуск           | 11.05.2022                  | 13.05.2022               |  |  |  |  |
|                                                                                                    |       | 68          | Копосова Наталья Николаевна      | Глава администрации            | Ежегодный отпуск           | 01.06.2022                  | 29.06.2022               |  |  |  |  |
|                                                                                                    |       | 31          | Балыбердина Любовь Вениаминов    | на Уборщик служебных помещений | Ежегодный отпуск           | 28.06.2022                  | 09.07.2022               |  |  |  |  |
|                                                                                                    |       | 75          | Суворов Анатолий Михайлович      | Машинист (кочегар) котельной   | Ежегодный отпуск           | 01.07.2022                  | 15.07.2022               |  |  |  |  |
|                                                                                                    |       | 60          | Муравьев Виталий Леонидович      | Ежегодный отпуск               | 01.08.2022                 | 28.08.2022                  |                          |  |  |  |  |
|                                                                                                    |       | 75          | Суворов Анатолий Михайлович      | Машинист (кочегар) котельной   | Ежегодный отпуск           | 01.10.2022                  | 02.10.2022               |  |  |  |  |
|                                                                                                    |       |             |                                  |                                |                            |                             |                          |  |  |  |  |
| •                                                                                                    |       |             |                                  |                                |                            |                             |                          |  |  |  |  |
|                                                                                                    |       |             |                                  |                                | <u>С</u> формировать прика | из Заполнить <u>П</u> ечать | Сохранить В <u>ы</u> ход |  |  |  |  |

Рис 1. Заполните График отпусков

В поле «Номер» и «от» укажите номер и дату нормативного документа. Новый документ получает статус «1. Проект». После заполнения данных, график «Утверждаете».

График отпусков утверждают на следующий год не позднее, чем за 2 недели до конца текущего года.

Сумма резерва рассчитывается по среднему заработку. В ПК Зарплата-КС средний заработок можно рассчитать по постановлению № 922 либо по постановлению № 562. Способ расчета среднего заработка для расчета сумм резерва можно выбрать в настройках режима «Начисления резерва на оплату отпусков».

Для выбора способа расчета откройте режим «Начисления резерва на оплату отпусков» в меню навигатора Расчеты\Начисления резерва на оплату отпусков.

Нажмите на панели инструментов кнопку «Настройки» (см. рис. 2) и выберите параметры (рис.3).

| ( | 🕨 н | ачис | ления    | резерва н | а опла | ату отпуско | в     | -            |              |       |
|---|-----|------|----------|-----------|--------|-------------|-------|--------------|--------------|-------|
|   | ß   | à    | <b>(</b> | a 🗙 🗷     | • Σ    | 🗸 🕶 🔇       | 8 🖸 🛠 | £‡ ₩ V -     | 72 🤡 🛤 🛛 🔎 🕶 | •   📭 |
|   |     | N⁰   | Дата     | Месяц     | Квар   |             | од    | Итоговая сум | Инструкция   |       |
|   |     |      |          |           |        |             |       |              |              |       |
|   |     |      |          |           |        |             |       |              |              |       |
|   |     |      |          |           |        |             |       |              |              |       |
|   |     |      |          |           |        |             |       |              |              |       |
|   |     |      |          |           |        |             |       |              |              |       |

Рис 2. Настройте параметры для расчета резерва

| Настройки Зарплата-КС                                                                                                    |                                                                                                    | x |
|----------------------------------------------------------------------------------------------------|----------------------------------------------------------------------------------------------------|---|
| <ul> <li>Настройки Группа базовых начислений для расчета</li> <li>Настройки расчета резерва сумм отпускных</li> <li>Унструкция для расчета среднего зарабс</li> <li>Унструкция для расчета среднего зарабс</li> <li>Способ определения количества дней от</li> </ul> | Настройки устанавливают параметры по умолчанию и особенности для режима "Расчет резерва сумм отпускных"<br>Инструкция для расчета среднего заработка<br>1.Расчет по постановлению №922 от 24.12.2007г. (общий)<br>Способ определения количества дней отпуска<br>1.По остаткам неиспользованных дней отпуска | V |

Рис 3. Настройте параметры для расчета резерва

В поле «Инструкция для расчета среднего заработка» выберите методику расчету, согласно который вы рассчитываете средней заработок.

В поле «Способ определения количества дней отпуска» выберите способ определения расчета резерва.

## Начисления сумм резерва на оплату отпусков.

Добавьте новый документ.

| Организация Администрация Вонданского сельского поселения<br>Номер 5 от 12 апреля 2022 г. Статус 1. Проект<br>Инструкция 1.Расчет по постановлению №922 от 24.12.2007г. (общий) 1. Проект<br>2. Утвержден<br>Способ определения количества дней отпуска<br>Тип периода Год Квартал Месяц<br>2022 Г. Квартал Март Г.<br>Заполнить Рассчитать Сохранить Выр |                                                             |        |
|----------------------------------------------------------------------------------------------------|-------------------------------------------------------------|--------|
| Номер 5 от 12 апреля 2022 г. Статус 1. Проект<br>Инструкция 1.Расчет по постановлению №922 от 24.12.2007г. (общий) 1. Проект<br>2. Утвержден<br>Способ определения количества дней отпуска 1.По остаткам неиспользованных дней отпуска<br>Тип периода Год Квартал Месяц<br>2022 Г. Квартал Март Г.                                                        | нского сельского поселения                                  |        |
| Инструкция 1.Расчет по постановлению №922 от 24.12.2007г. (общий) 1.Проект<br>2. Утвержден<br>Способ определения количества дней отпуска 1.По остаткам неиспользованных дней отпуска<br>Тип периода Год Квартал Месяц<br>2022 ↓ 1 квартал Ч Март Ч<br><u>Заполнить Рассчитать Сохранить Вы</u> р                                                          | аля 2022 г. 🔜 Статус <mark>1. Проект</mark>                 |        |
| Способ определения количества дней отпуска<br>Тип периода Год Квартал Месяц<br>2022 П Квартал Март П<br>Заполнить Рассчитать Сохранить Выр                                                                                                    | ению №922 от 24.12.2007г. (общий) 1. Проект<br>2. Утвержден |        |
| Тип периода © Год © Квартал © Месяц<br>2022 🗣 I квартал 👻 Март 💌<br>Заполнить Рассчитать Сохранить Выр                                                                                                    | пуска 1.По остаткам неиспользованных дней отп               | уска 🕤 |
| 2022 🗣 Гквартал 👻 Март 👻<br>Заполнить Рассчитать Сохранить Выз                                                                                                    | л 💿 Месяц                                                   |        |
| <u>Заполнить</u> <u>Рассчитать</u> <u>Выз</u>                                                                                                    | т                                                           |        |
| <u>Заполнить</u> <u>Рассчитать</u> <u>Сохранить</u> Выз                                                                                                    |                                                             |        |
| <u>Заполнить</u> <u>Р</u> ассчитать <u>С</u> охранить В <u>ы</u>                                                                                                    |                                                             |        |
|                                                                                                    | Заполнить Рассчитать Сохранить                              | Выход  |

Рис 4. Заполните вкладку «Реквизиты»

В поле «Организация» автоматически выбирается текущее учреждение.

В полях «Номер» и «от» укажите номер и дату нормативного документа. Новый документ получает статус «1. Проект». Со статусом «Проект» документ можно корректировать.

Поля «Инструкция» и «Способ определения количества дней отпуска» заполняются по установленной настройке режима.

Заполните «Тип периода» расчета. Для способа определения количества дней по остаткам неиспользованных дней отпуска тип периода может быть только год.

Во вкладке «Сотрудники» нажмите на кнопку «Заполнить». В таблицу загрузятся все сотрудники, которые числились на дату формирования резерва.

Нажмите кнопку «Рассчитать».

|            |            |                         | obbiline)          |                         |                     |                         |                     |                         |               |   |
|------------|------------|-------------------------|--------------------|-------------------------|---------------------|-------------------------|---------------------|-------------------------|---------------|---|
| СВИЗИТ     | ы          | рудники                 |                    |                         |                     |                         |                     |                         |               |   |
| посов      | за Н.Н. Ад | министрация Вонданского | сельского поселени | ия Глава администрации  |                     |                         |                     |                         |               |   |
| <u>א</u> נ | × 4        | 🗄 Σ 🗸 🕶 🛇 👫 1           | 12 Ha 🛛 🚟          |                         |                     |                         |                     |                         |               |   |
| N          | l⊵ Taố.    | <u>оNФ</u>              | Остаток дн. отп.   | Среднедневной заработок | % страховых взносов | Сумма страховых взносов | % взносов ФСС от НС | Сумма взносов ФСС от НС | Сумма резерва |   |
|            | 1 31       | Балыбердина Л.В.        | 28.00              | 100.00                  | 30.00               | 840.00                  | 0.20                | 5.60                    | 3 645.60      | ) |
|            | 2 76       | Балыбердина Л.В.        | 28.00              | 100.00                  | 30.00               | 840.00                  | 0.20                | 5.60                    | 3 645.60      | ) |
| 1          | 3 77       | Беляева О.В.            | 28.00              | 100.00                  | 30.00               | 840.00                  | 0.20                | 5.60                    | 3 645.60      | ) |
|            | 4 68       | Копосова Н.Н.           | 35.00              | 100.00                  | 30.00               | 1 050.00                | 0.20                | 7.00                    | 4 557.00      | ) |
| ]          | 5 74       | Криницын В.Л.           | 28.00              | 100.00                  | 30.00               | 840.00                  | 0.20                | 5.60                    | 3 645.60      | ) |
|            | 6 73       | Мартюшов В.В.           | 28.00              | 100.00                  | 30.00               | 840.00                  | 0.20                | 5.60                    | 3 645.60      | ) |
|            | 7 60       | Муравьев В.Л.           | 28.00              | 100.00                  | 30.00               | 840.00                  | 0.20                | 5.60                    | 3 645.60      | ) |
| ]          | 8 50       | Печенкина Г.И.          | 28.00              | 100.00                  | 30.00               | 840.00                  | 0.20                | 5.60                    | 3 645.60      | ) |
|            | 9 72       | Печенкина Г.И.          | 28.00              | 100.00                  | 30.00               | 840.00                  | 0.20                | 5.60                    | 3 645.60      | ) |
| 1          | 10 75      | Суворов А.М.            | 28.00              | 100.00                  | 30.00               | 840.00                  | 0.20                | 5.60                    | 3 645.60      | ) |
|            |            |                         |                    |                         |                     |                         |                     |                         |               |   |
|            |            |                         |                    |                         |                     |                         |                     |                         |               |   |
|            |            |                         |                    |                         |                     |                         |                     |                         |               |   |
|            |            |                         |                    |                         |                     |                         |                     |                         |               | _ |

Рис 5. Заполните вкладку «Сотрудники» и нажмите рассчитать

Результат расчета отображается в колонках таблицы:

| • | Остаток дней отпуска     | <ul> <li>количество дней отпуска по всем сотрудникам на<br/>дату расчета по графику отпусков или переходящие<br/>остатки дней отпусков;</li> </ul> |
|---|--------------------------|----------------------------------------------------------------------------------------------------|
| • | Среднедневной заработок  | - сумма среднедневного заработка по каждому сотруднику;                                                                                            |
| • | Размер страховых взносов | - ставка страховых взносов, которую применяет<br>учреждение;                                                                                       |
| • | Сумма страховых взносов  | - произведение дневного заработка и ставки<br>страховых взносов;                                                                                   |
| • | Размер взносов ФСС от НС | - ставка страховых взносов на обязательное<br>социальное страхование от несчастных случаев на<br>произволстве и профессиональных заболеваний:      |
| • | Сумма взносов ФСС от НС  | <ul> <li>произведение и профессиональных засолевании,</li> <li>произведение дневного заработка и ставки взносов<br/>ФСС от НС;</li> </ul>          |
| • | Сумма резерва            | <ul> <li>итоговая сумма дневного заработка и страховых<br/>взносов.</li> </ul>                                                                     |

При исчислении общей продолжительности ежегодного отпуска дополнительный отпуск суммируется с основным. Продолжительность ежегодного отпуска максимальным пределом не ограничена (ст.120 ТК РФ).

По каждому сотруднику с помощью кнопки «Дополнительная информация» можно посмотреть расшифровку остатков дней отпуска, расчет среднедневного заработок (см.рис.6).

| ) Расче | грезерва  | сумм отпускных (редактир | оование)           |                         |                     |                         |                     |                         |               | đ |
|---------|-----------|--------------------------|--------------------|-------------------------|---------------------|-------------------------|---------------------|-------------------------|---------------|---|
| Реквизи | ы         | рудники                  |                    |                         |                     |                         |                     |                         |               |   |
| Копосон | а Н.Н. Ад | министрация Вонданского  | сельского поселени | я Глава администрации   |                     |                         |                     |                         |               |   |
|         | × 4       | 🗉 Σ   🗸 🕶 🚳   🏦 🤋        | 2 🛱 🗌 🖽            |                         |                     |                         |                     |                         |               |   |
|         | 🛛 Taō.    | • ФИО                    | Остаток дн. отп.   | Среднедневной заработок | % страховых взносов | Сумма страховых взносов | % взносов ФСС от НС | Сумма взносов ФСС от НС | Сумма резерва |   |
|         | 1 31      | Балыбердина Л.В.         | 28.00              | 100.00                  | 30.00               | 840.00                  | 0.20                | 5.60                    | 3 645.60      |   |
|         | 2 76      | Балыбердина Л.В.         | 28.00              | 100.00                  | 30.00               | 840.00                  | 0.20                | 5.60                    | 3 645.60      |   |
|         | 3 77      | Беляева О.В.             | 28.00              | 100.00                  | 30.00               | 840.00                  | 0.20                | 5.60                    | 3 645.60      |   |
|         | 4 68      | Копосова Н.Н.            | 35.00              | 100.00                  | 30.00               | 1 050.00                | 0.20                | 7.00                    | 4 557.00      |   |
|         | 5 74      | Криницын В.Л.            | 28.00              | 100.00                  | 30.00               | 840.00                  | 0.20                | 5.60                    | 3 645.60      |   |
|         | 6 73      | Мартюшов В.В.            | 28.00              | 100.00                  | 30.00               | 840.00                  | 0.20                | 5.60                    | 3 645.60      |   |
|         | 7 60      | Муравьев В.Л.            | 28.00              | 100.00                  | 30.00               | 840.00                  | 0.20                | 5.60                    | 3 645.60      |   |
|         | 8 50      | Печенкина Г.И.           | 28.00              | 100.00                  | 30.00               | 840.00                  | 0.20                | 5.60                    | 3 645.60      |   |
|         | 9 72      | Печенкина Г.И.           | 28.00              | 100.00                  | 30.00               | 840.00                  | 0.20                | 5.60                    | 3 645.60      |   |
|         | 10 75     | Суворов А.М.             | 28.00              | 100.00                  | 30.00               | 840.00                  | 0.20                | 5.60                    | 3 645.60      |   |
|         |           |                          |                    |                         |                     |                         |                     |                         |               |   |
|         |           |                          |                    |                         |                     |                         |                     |                         |               |   |
| •       |           |                          |                    |                         |                     |                         |                     |                         |               | Þ |
|         |           |                          |                    |                         |                     |                         |                     | 3900                    |               | - |

Рис 6. Расшифровка остатков дней отпусков в разрезе сотрудников

Измените, статус документа на «Утвержден», чтобы документ в дальнейшем нельзя было изменять. Перед выходом данные сохраните. При необходимости перерасчета резерва по утвержденному документу, на панели инструментов нажмите на кнопку «Отменить документ». Можно менять данные.

•